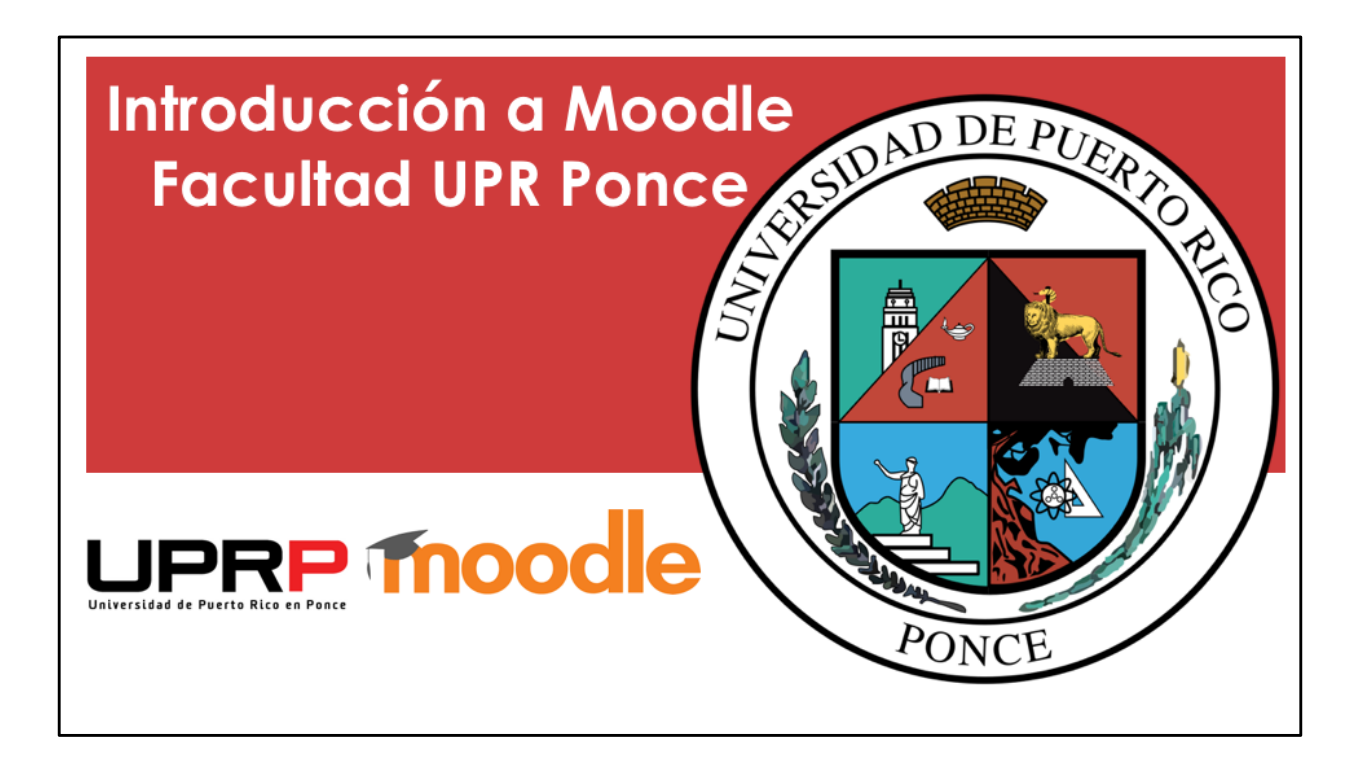

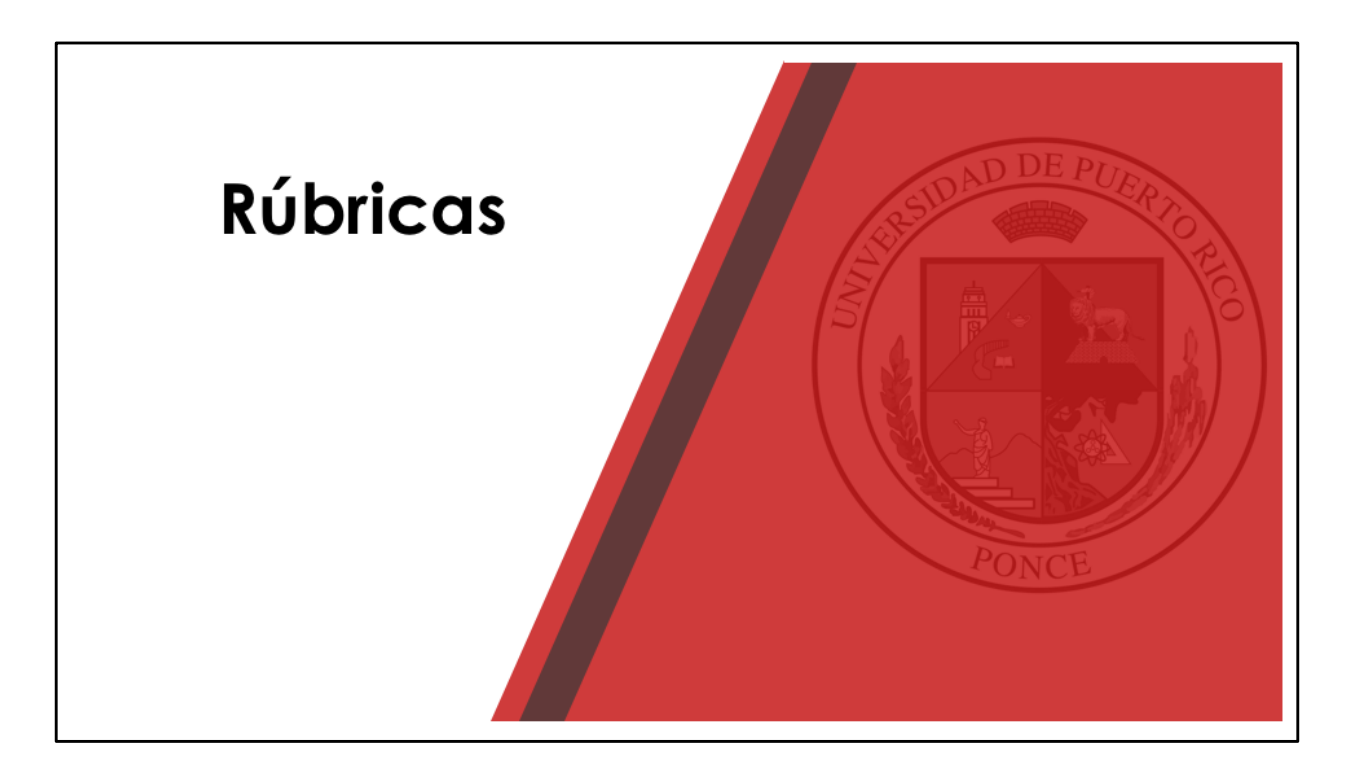

Para añadir una rúbrica a una tarea, primero seguimos los pasos para crear la tarea y completar la configuración, según presentamos en el video anterior.

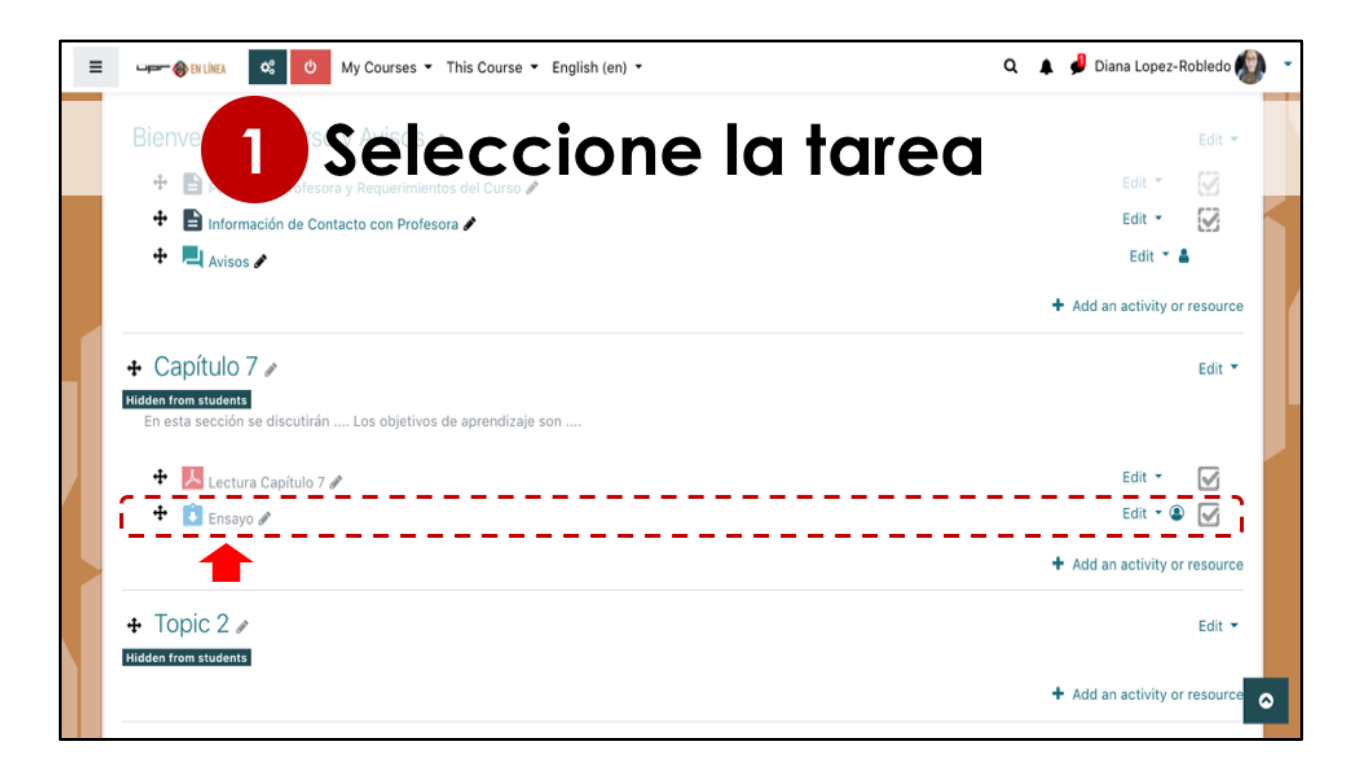

En este ejemplo, vamos a añadir la rúbrica a la tarea Ensayo creada en el video anterior. Seleccione la tarea haciendo click en el nombre, en este ejemplo Ensayo.

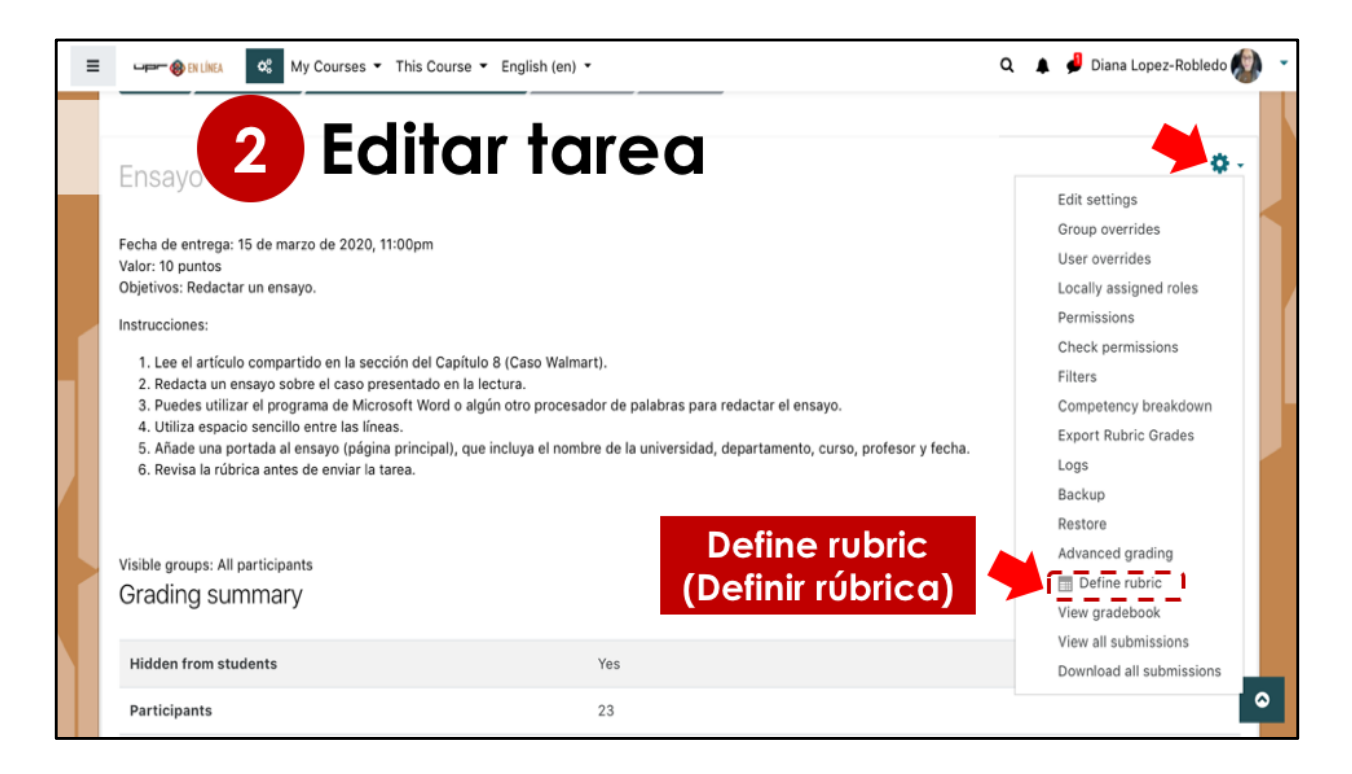

Estamos viendo en pantalla las instrucciones de la tarea que se había creado previamente. Debe seleccionar el botón de editar esa tarea, que se encuentra en la parte superior derecha, y en la lista de opciones marcque la opción de definir rúbrica.

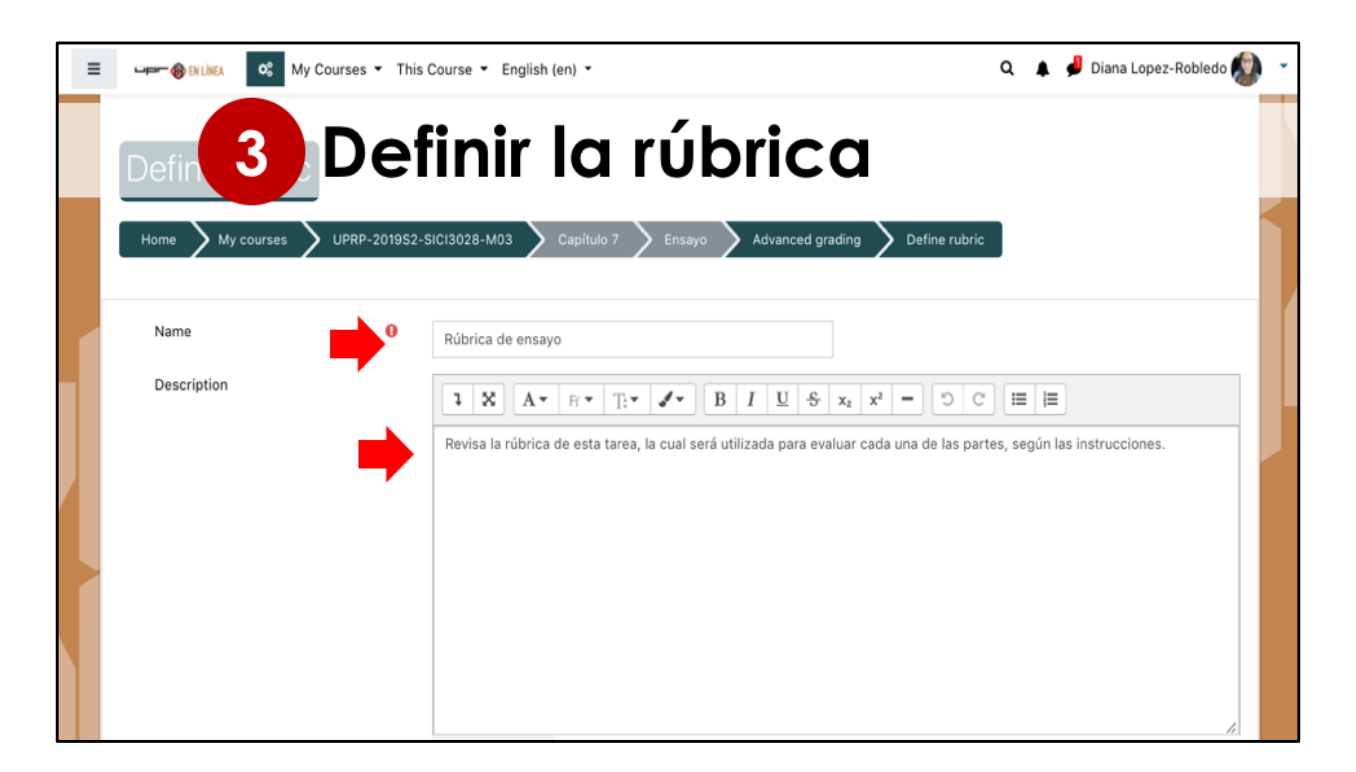

Añada un nombre a esta rúbrica, ya que una vez se diseña, la puede utilizar en tareas posteriormente. Puede añadir una descripción o instrucciones generales a los estudiantes.

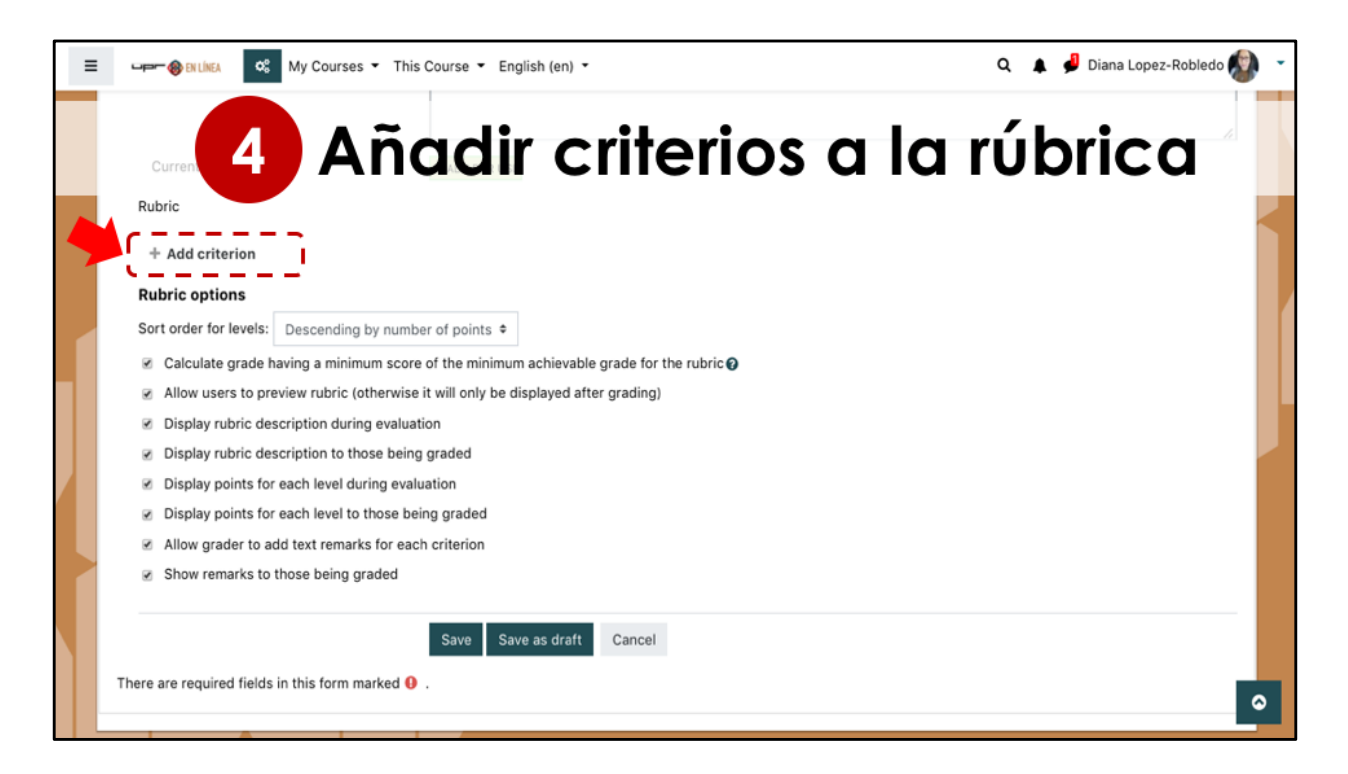

Lo próximo es añadir los criterios de evaluación que tendrá la rúbrica. Seleccione la opción de añadir criterio.

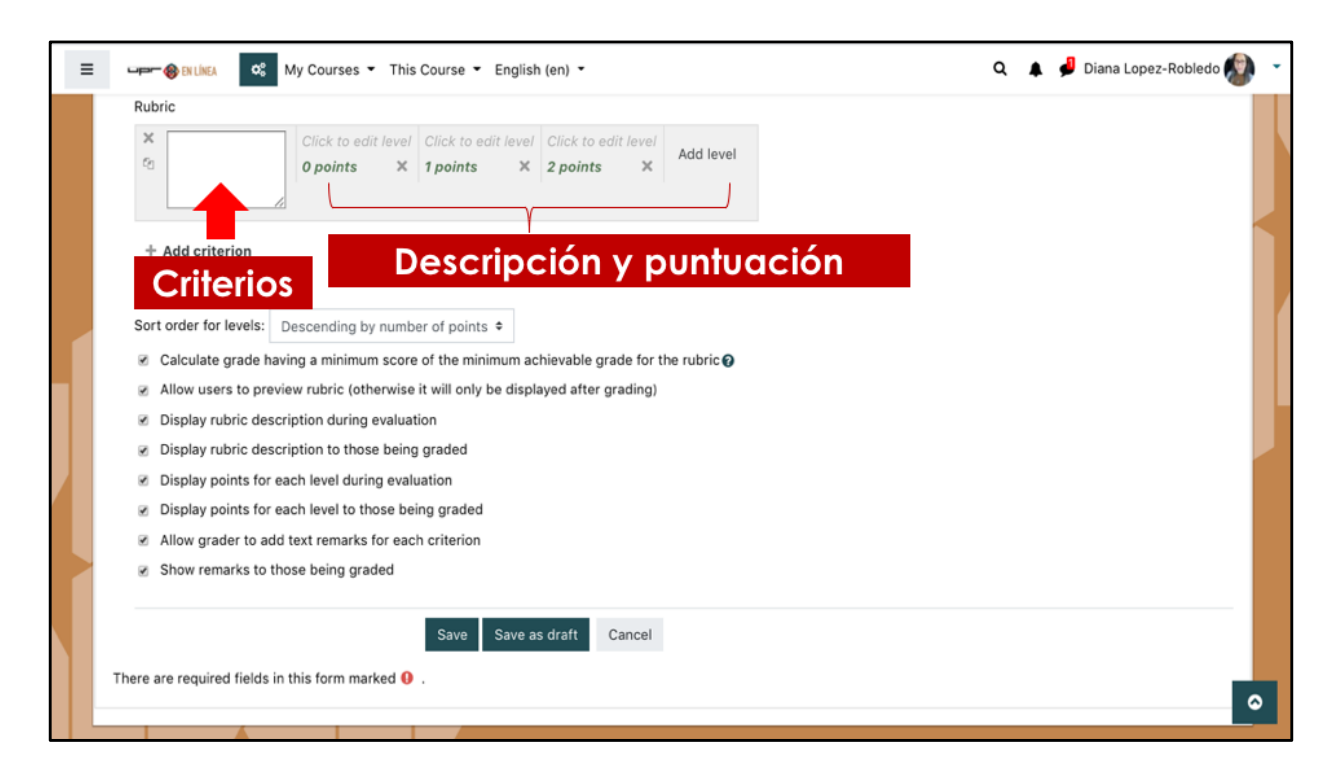

El próximo paso sería llenar los espacios para cada criterio de evaluación. Se pueden añadir las puntuaciones que serán utilizadas en las columnas. Las puntuaciones no son dadas, el profesor puede colocar los puntos según el criterio. De ser necesario, se pueden añadir más columnas o filas.

| = |                                                         | 🖛 🍪 EN LÍNEA 🛛 🕫                                                   | My Courses 👻 This C                                                                                                    | ourse 👻 English (en                                                                                                    | n) •                                                                                                    |                                                                                              |           | ۹ | 🜲 🏓 Diana | Lopez-Robledo | - 🔇 |
|---|---------------------------------------------------------|--------------------------------------------------------------------|----------------------------------------------------------------------------------------------------|----------------------------------------------------------------------------------------------------|----------------------------------------------------------------------------------------------------|----------------------------------------------------------------------------------------------|-----------|---|-----------|---------------|-----|
|   | R                                                       | lubric                                                             |                                                                                                    |                                                                                                    |                                                                                                    |                                                                                              |           |   |           |               |     |
|   | •                                                       | X Redacción<br>↓<br>ମ                                              | El texto se escribe<br>en un solo idioma,<br>sin errores<br>ortográficos y/o<br>redacción.<br>5 points X                                                    | El texto se escribe<br>en un solo idioma,<br>pero tiene 1-5<br>errores<br>ortográficos y/o<br>redacción.<br>3 points X                                                                | El texto se escribe<br>en un solo idioma<br>pero tiene 6-10<br>errores<br>ortográficos y/o<br>redacción.<br>1 points X                                                                | El texto utiliza más<br>de un idioma y/o<br>tiene más de 10<br>errores.<br><i>0 points</i> X | Add level |   |           |               |     |
|   |                                                         | <ul> <li>n Página de</li> <li>x Presentación</li> <li>∞</li> </ul> | Se incluye una<br>página de<br>presentación con<br>todos los datos<br>(universidad,<br>curso, profesor,<br>fecha y nombre del<br>estudiante).<br>5 points X | Se incluye una<br>página de<br>presentación pero<br>le falta 1-2 de los<br>siguientes datos:<br>(universidad,<br>curso, profesor,<br>fecha y nombre del<br>estudiante).<br>3 points X | Se incluye una<br>página de<br>presentación pero<br>le falta 3-4 de los<br>siguientes datos:<br>(universidad,<br>curso, profesor,<br>fecha y nombre del<br>estudiante).<br>1 points X | No se incluye la<br>página de<br>presentación.<br><i>O points</i> X                          | Add level |   |           |               |     |
|   | R                                                       | + Add criterion                                                    |                                                                                                    |                                                                                                    |                                                                                                    |                                                                                              |           |   |           |               |     |
|   | Sort order for levels: Descending by number of points • |                                                                    |                                                                                                    |                                                                                                    |                                                                                                    |                                                                                              |           |   |           |               |     |
|   |                                                         |                                                                    |                                                                                                    |                                                                                                    |                                                                                                    |                                                                                              |           |   |           |               |     |
|   |                                                         | <ul> <li>Allow users to previ</li> </ul>                           | iew rubric (otherwise it                                                                                                    | will only be displayed                                                                                                    | d after grading)                                                                                                    |                                                                                              |           |   |           |               |     |
|   |                                                         | Display rubric desc                                                | ription during evaluatio                                                                                                    | n                                                                                                    |                                                                                                    |                                                                                              |           |   |           |               | •   |
|   |                                                         | Display rubric desc                                                | ription to those being a                                                                                                    | raded                                                                                                    |                                                                                                    |                                                                                              |           |   |           |               |     |

Aquí les presento un ejemplo de la rúbrica para el valor de 10 puntos de la tarea Ensayo. Cada criterio tiene una puntuación de 5. Otra forma de definer la rúbrica, puede ser añadiendo la descripción del desempeño esperado y en las columnas utilizar Excelente, Bueno, Regular, Pobre.

Es importante verificar que los criterios que se añaden en la rúbrica tenga la puntuación total igual a la que se indicó en la configuración de la tarea. Es decir, cuando añadimos la tarea, colocamos el valor de 10. Entonces en esta rúbrica, todos los criterios deben sumar 10.

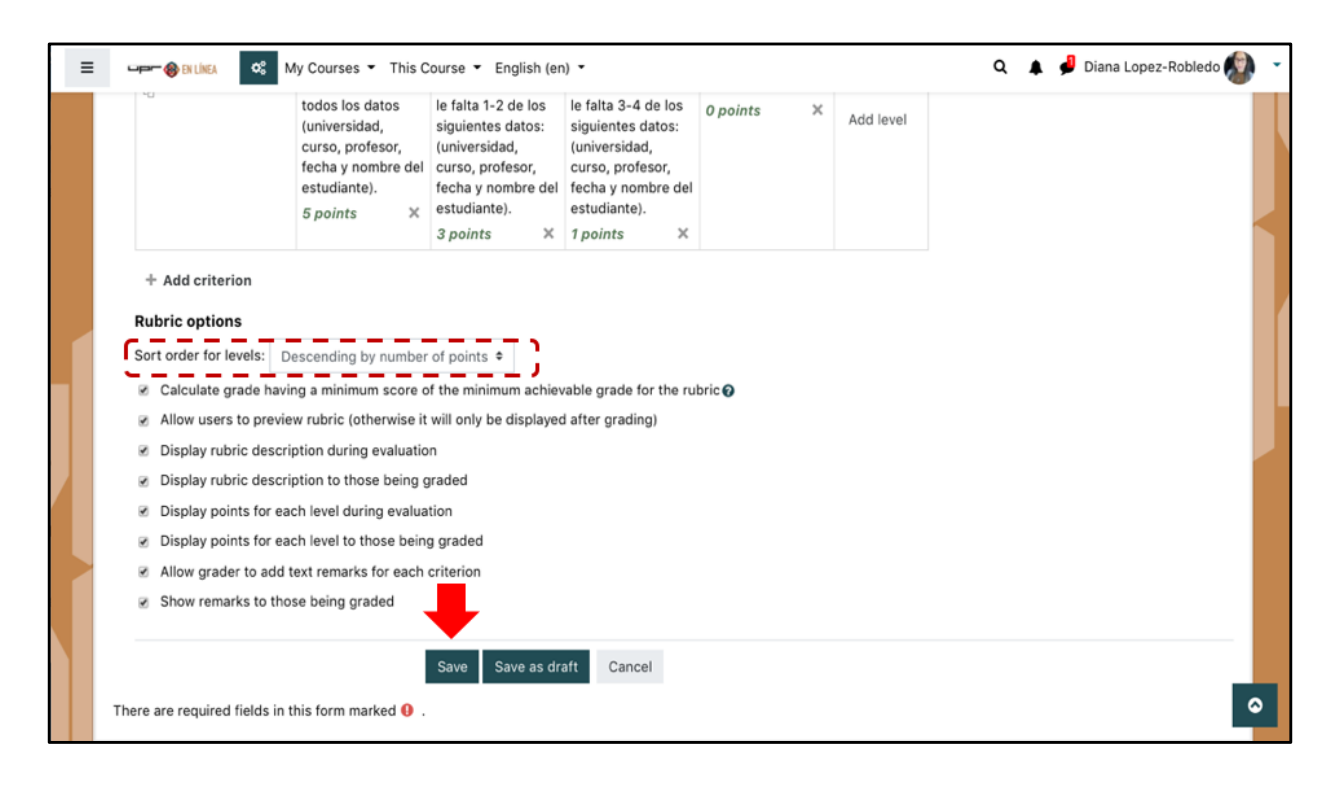

Puede seleccionar el orden en el que se van a presentar las columnas de lal rúbrica, sea de mayor puntuación a menor o viceversa. Luego seleccione el botón para guardar.

| 🗝 🖛 🛞 EN LÍNEA       | 📽 My Courses 🔻                                                                                         | This Course - En                                                                                                    | glish (en) 🔻                                                                                                    |                                                                                            |                                         |  | Q I | 🖌 🔑 Dia | na Lopez-Ro |
|----------------------|----------------------------------------------------------------------------------------------------|----------------------------------------------------------------------------------------------------|----------------------------------------------------------------------------------------------------|--------------------------------------------------------------------------------------------|-----------------------------------------|--|-----|---------|-------------|
| Rúbrica de e         | ensayo Ready                                                                                           | for use                                                                                                    | Edi<br>for                                                                                                    | it the current<br>rm definition                                                            | Delete the<br>currently<br>defined form |  |     |         |             |
| Revisa la rúbrica de | e esta tarea, la cual ser                                                                              | rá utilizada para evalu                                                                                                    | uar cada una de las p                                                                                                | artes, según las inst                                                                      | rucciones.                              |  |     |         |             |
|                      |                                                                                                    |                                                                                                    |                                                                                                    | ,                                                                                          |                                         |  |     |         |             |
|                      |                                                                                                    |                                                                                                    |                                                                                                    |                                                                                            |                                         |  |     |         |             |
| Redacción            | El texto se escribe<br>en un solo idioma,<br>sin errores<br>ortográficos y/o<br>redacción.<br>5 points | El texto se escribe<br>en un solo idioma,<br>pero tiene 1-5<br>errores<br>ortográficos y/o<br>redacción.<br><i>3 points</i> | El texto se escribe<br>en un solo idioma<br>pero tiene 6-10<br>errores<br>ortográficos y/o<br>redacción.<br>1 points | El texto utiliza más<br>de un idioma y/o<br>tiene más de 10<br>errores.<br><i>0 points</i> |                                         |  |     |         |             |

Una vez que la rúbrica está creada, si necesitamos utilizarla en otra tarea que tendrá los mismos criterios de evaluación o algunos de ellos, se puede utilizar y crear una copia y ajustar cambios que sean necesarios.

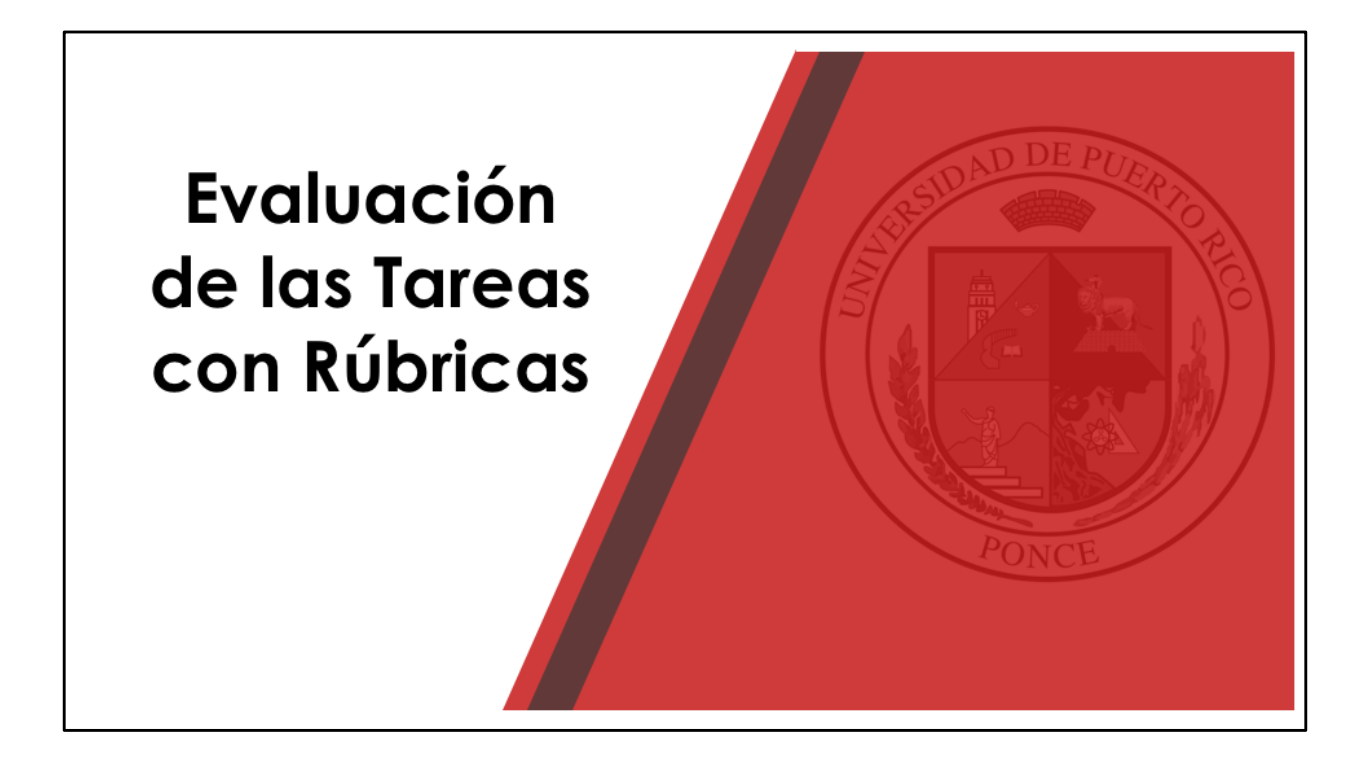

| ≡ | My Courses • This Course • English (en)                                                                                                    | •                                                                               | 🔍 🔺 🤌 Diana Lopez-Robledo 🕼 👻 |
|---|----------------------------------------------------------------------------------------------------|---------------------------------------------------------------------------------|-------------------------------|
|   | Valor: 35 puntos<br>Objetivos: Disol<br>Instrucciones<br>1. Revisa tos<br>2. Escribe ei non astema; compañía en los comentarios (al em<br>3. Envía la base de datos utilizando este enlace. Debes enviar un solo | ique la tarea.<br>archivo (base de datos, en formato de Microsoft Office 2016). |                               |
|   | A2 Tablas en MS-Access 2020.pdf 30 January 2020, 8:46 AM<br>Visible groups: All participants<br>Grading summary                                                                                                  |                                                                                 |                               |
|   | Hidden from students                                                                                                    | No                                                                              |                               |
|   | Participants                                                                                                    | 23                                                                              |                               |
|   | Drafts                                                                                                    | 1                                                                               |                               |
|   | Submitted                                                                                                    | 20                                                                              |                               |
|   | Needs grading                                                                                                    | 0                                                                               |                               |
|   | Due date                                                                                                    | Wednesday, 5 February 2020, 11:00 PM                                            |                               |
|   | Time remaining                                                                                                    | Assignment is due                                                               |                               |
|   |                                                                                                    | View all submissions Grade                                                      | 0                             |

Luego de que el estudiante envía la tarea, veamos como se evalúa utilizando la rúbrica. No es necesario activar la edición. Identifique la tarea que quiere evaluar. Seleccione la opción de ver todas las entregas.

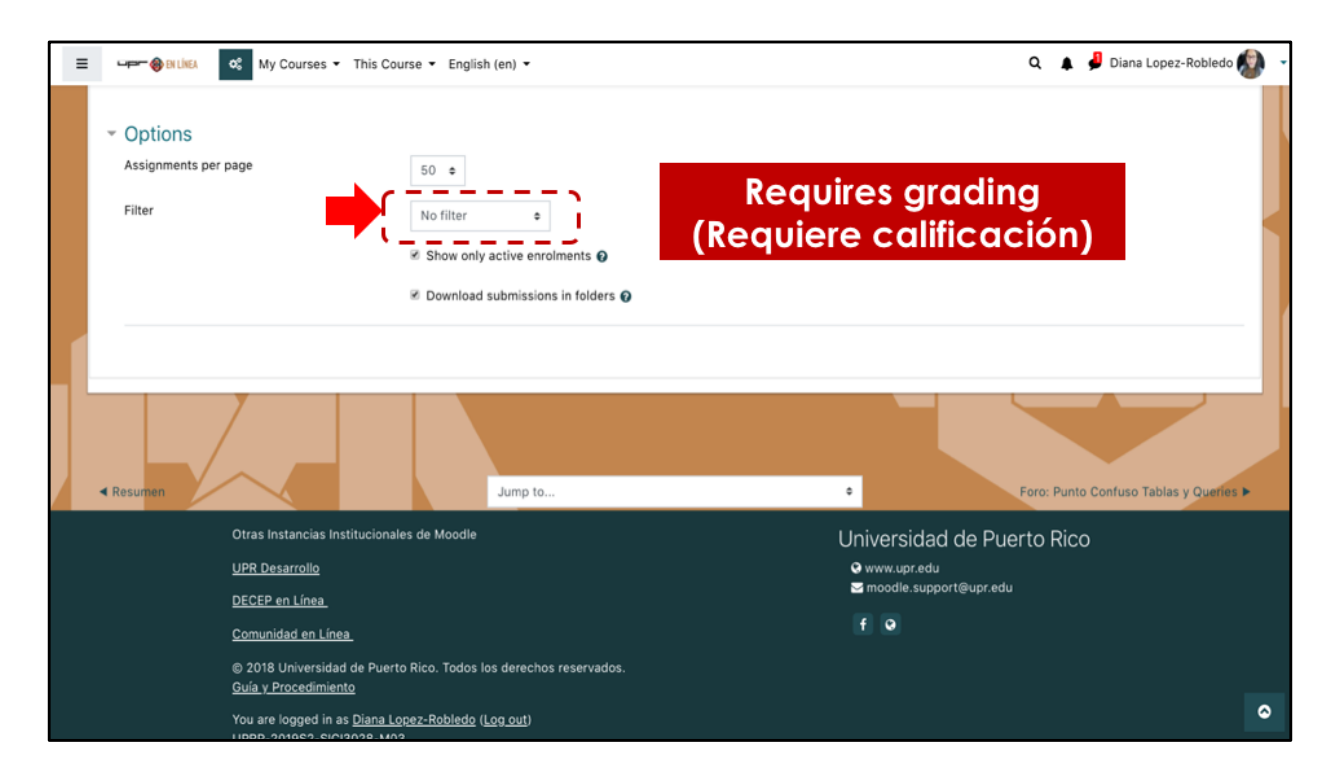

En la página verá toda la lista de estudiantes, que hayan entregado o no la tarea. Si desea, puede añadir un filtro para que se presenten solamente las tareas que están pendientes para evaluación. Al final de la lista de estudiantes, busque el filtro y seleccione la opción Requiere calificación.

| = | up- 🏀                     | EN LÍNEA                | 📽 My Ce                    | ourses   | <ul> <li>This</li> </ul> | s Cours | se 🕶 | Englis                 | h (en)    | •       |     |      |    |                                        |                                              | Q   |             | 👂 Diana L                   | opez-F      | obledo 🕼         | • |
|---|---------------------------|-------------------------|----------------------------|----------|--------------------------|---------|------|------------------------|-----------|---------|-----|------|----|----------------------------------------|----------------------------------------------|-----|-------------|-----------------------------|-------------|------------------|---|
|   | Grading ac<br>Visible gro | tion Cho<br>ups: All pa | rticipants                 |          | ¢                        |         |      |                        |           |         |     |      |    |                                        |                                              |     |             |                             |             |                  |   |
|   | First name                | All A                   | B C D                      | EF       | GH                       | J       | K L  | M N                    | 0         | QR      | S   | TU   | ۷  | w x y z                                |                                              |     |             | Reset ta                    | ble pre     | ferences         |   |
|   | Surname                   | All A B                 | C D E                      | F G      | ΗI                       | JK      | L    | MN                     | 0 P       | Q R     | S T | U    | vv | N X Y Z                                |                                              |     |             |                             |             |                  |   |
|   | Select                    | User<br>picture         | First<br>name /<br>Surname | Ema<br>— | ail addr                 | ess     |      | Statu:                 | 5         | Grade   |     | Edit |    | Last<br>modified<br>(submission)       | File submissions                             | S   | ubmissi     | Last<br>on modi<br>ts (grac | fied<br>le) | Feedba<br>commei |   |
|   |                           |                         |                            |          |                          |         |      | Submi<br>for<br>gradin | tted<br>g | Grade   |     | Edit | 1  | Saturday, 14<br>March 2020,<br>8:11 PM | BD TechVendor.accdb<br>14 March 2020, 8:10 F | M C | omment<br>) | -<br>S                      |             |                  | ľ |
|   | With                      | selected                |                            |          |                          |         | Lo   | ock subr               | nissior   | 15      |     |      | ٥  | Go                                     |                                              |     |             |                             |             |                  |   |
|   | - Optic                   | ons                     |                            |          |                          |         |      |                        |           |         |     |      |    |                                        |                                              |     |             |                             |             |                  |   |
|   | Assignments per page      |                         |                            |          |                          |         | 50 • |                        |           |         |     |      |    |                                        |                                              |     |             |                             |             |                  |   |
|   | Filter                    |                         |                            |          |                          |         | Rec  | quires gr              | ading     | ۰       |     |      |    |                                        |                                              |     |             |                             |             |                  |   |
|   |                           |                         |                            |          |                          | 1       | 🖲 Sh | now only               | active    | enrolme | nts | 9    |    |                                        |                                              |     |             |                             |             |                  | 0 |

La tarea que va a evaluar.

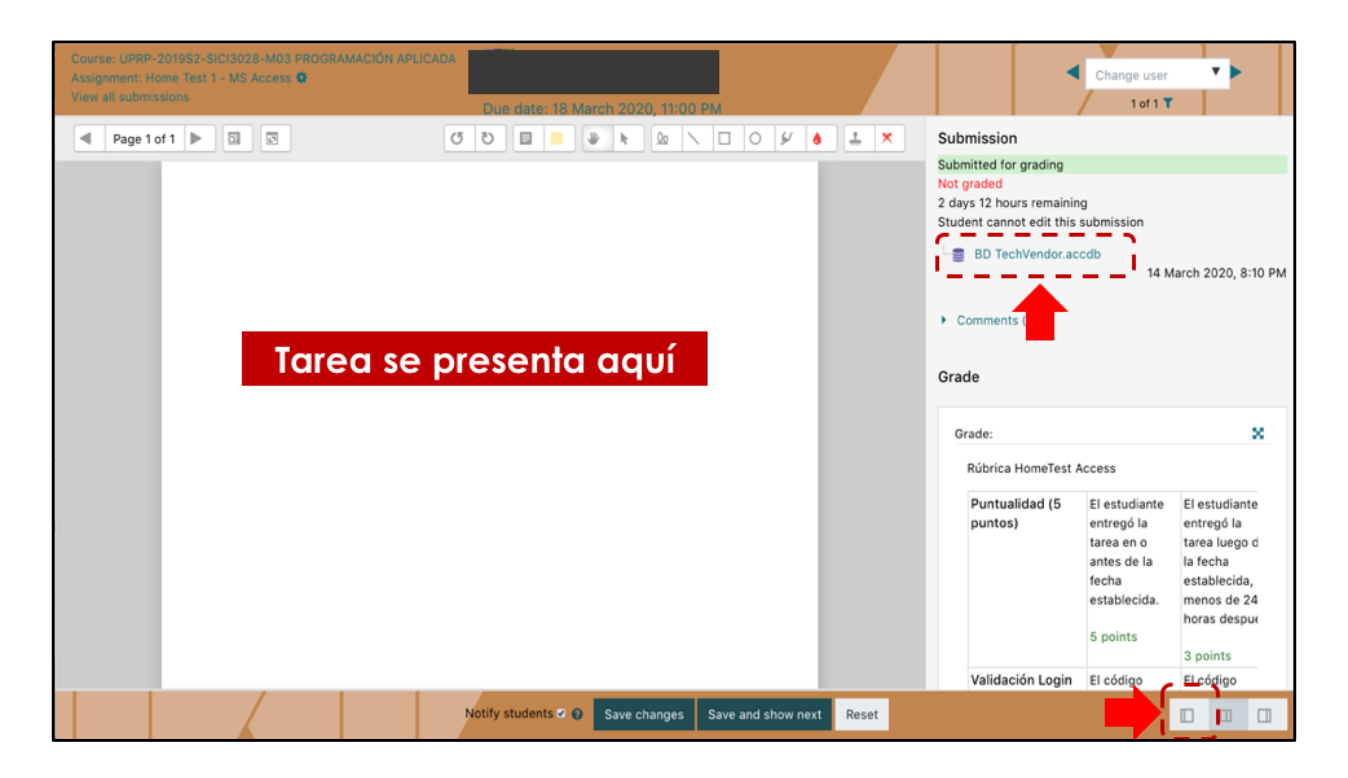

En la pantalla se presenta una visualización previa de la tarea. Dependiendo del tipo de archivo enviado, puede ser que no se presenten datos. En caso de archivos de Word, PDF veremos información en esta pantalla. Archivos que requieran otros programas, por ejemplo una base de datos en Access, se debe descargar el archivo enviado por el estudiante.

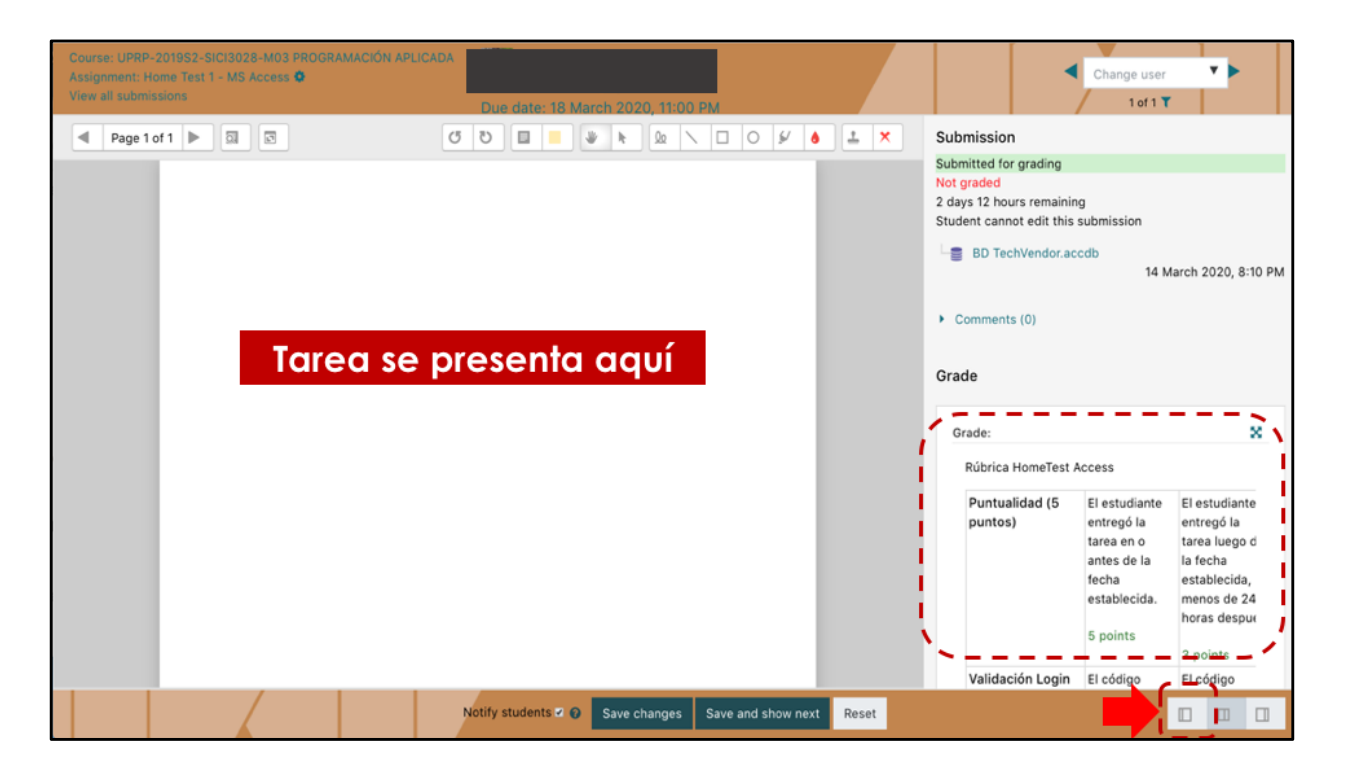

En la parte derecha de la página se presenta la rúbrica. Si prefiere ver la rúbrica en la página completa, puede marcar el botón que esconde la vista previa de la tarea.

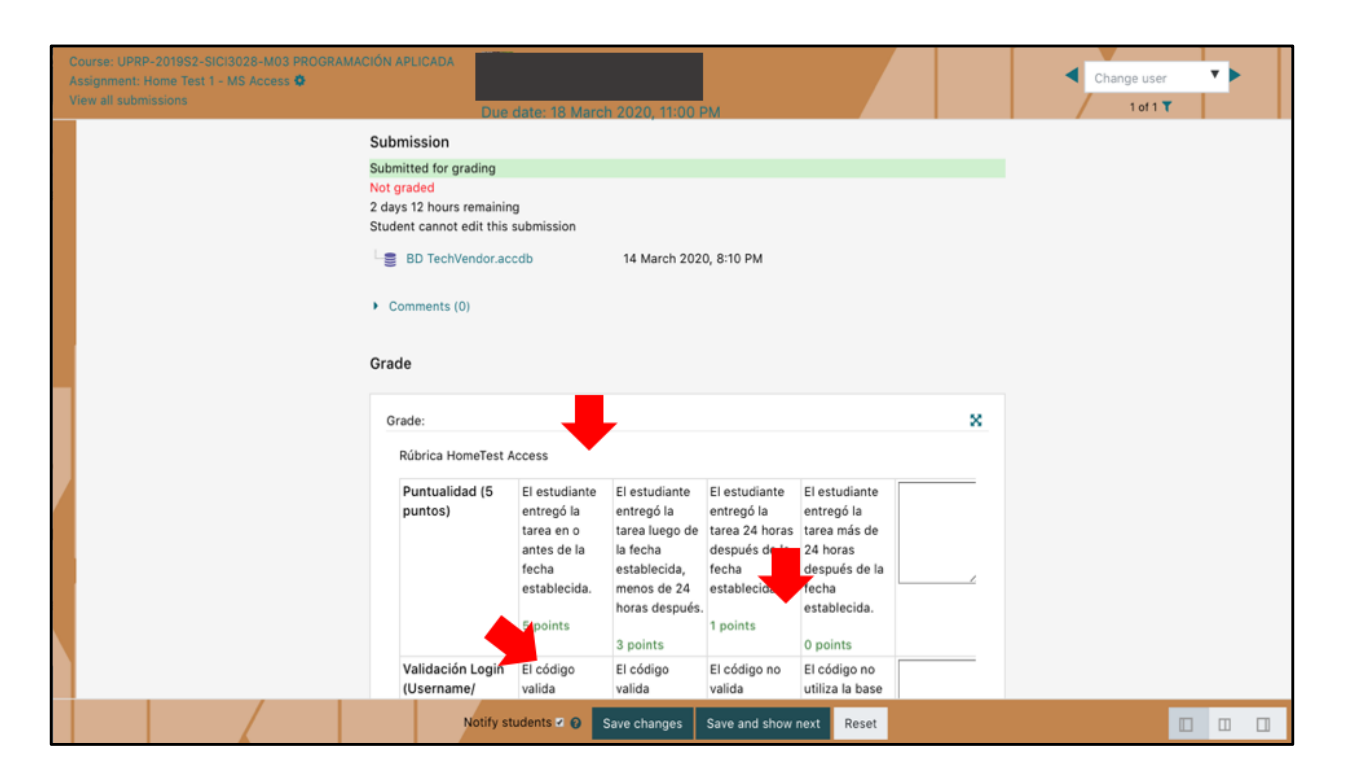

Para evaluar la tarea y asignar los puntos, solo debe hacer click en la columna que corresponda para cada criterio.

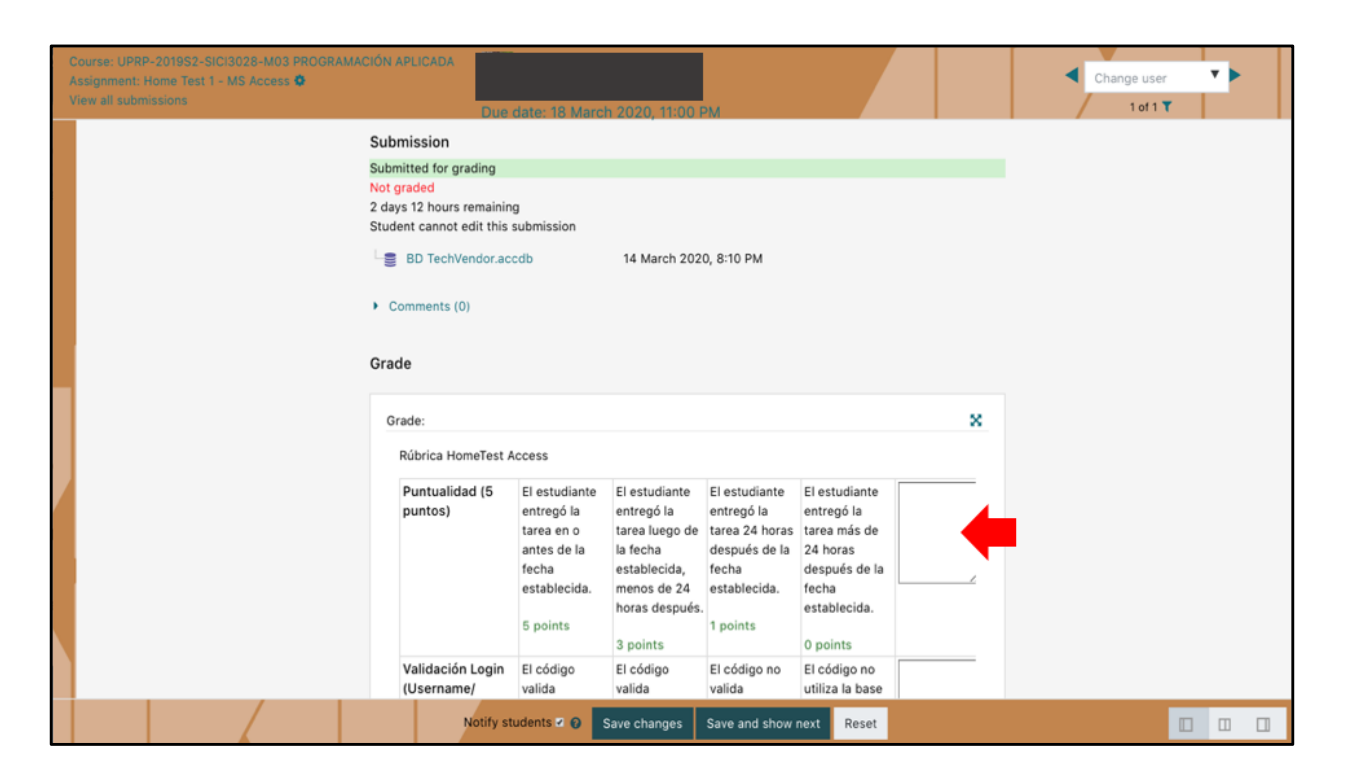

Puede hacer comentarios en cada criterio que entienda pertinente, escribiendo en la casilla que se encuentra al lado de cada criterio.

| 0 | Course: UPRP-201952-SICI3028-M03 PROGRAMACIÓN APLICADA<br>Assignment: Home Test 1 - MS Access O<br>View all submissions           | Due date: 18 March 2020, 11:00 PM                                                                                                    |                                                                                                    | Change user |
|---|----------------------------------------------------------------------------------------------------|----------------------------------------------------------------------------------------------------|----------------------------------------------------------------------------------------------------|-------------|
|   | Submission<br>Submitted for grad<br>Not graded<br>2 days 12 hours rei<br>Student cannot ed<br>BD TechVen<br>Comments (0)<br>Grade | ing<br>maining<br>it this submission<br>dor.accdb 14 March 2020, 8:10 P                                                                                                    | м                                                                                                    |             |
|   | Grade:<br>Rúbrica Home                                                                                                    | eTest Access                                                                                                    | ×                                                                                                    |             |
|   | Puntualidad<br>puntos)                                                                                                    | (5 El estudiante entregó la entregó la entregó la entregó la entregó la entregó la tarea en o tarea luego de tarea 2 antes de la la fecha establecida, menos de 24 estable horas después. 5 points 3 noints | diante El estudiante<br>5 la entregó la<br>4 horas tarea más de<br>is de la 24 horas<br>después de la<br>cida. fecha<br>establecida.<br>s<br>0 points                                                                                                    |             |
|   | Validación L<br>(U <u>sername/</u><br>Né                                                                                          | ogin El código El go El códig<br>valida va<br>btify students ⊄ Q Save changes Save an                                                                                                    | go no El código no utiliza la base de la base de la bas |             |

Cuando seleccione una columna para cada criterio, se ha completado la evaluación de la tarea y deberá marcar Guardar cambios. Si tiene marcado la opción de Notificación a los estudiantes, cuando se complete la evaluación el estudiante recibirá un aviso.

| Course: UPRP-2019S2-SICIS028-M03 PROGRAMACIÓN APLICAE<br>Assignment: Home Test 1 - MS Access ©<br>View all submissions | Due date: 18 Mar                                                                                                    | ch 2020, 11:00 PM                                                                                                    |                                                                                                    | Change user |
|----------------------------------------------------------------------------------------------------|----------------------------------------------------------------------------------------------------|----------------------------------------------------------------------------------------------------|----------------------------------------------------------------------------------------------------|-------------|
| Submission<br>Submitted fo<br>Not graded<br>2 days 12 ho<br>Student can<br>© BD Te<br>> Comment<br>Grade               | on<br>for grading<br>Jours remaining<br>Innot edit this submission<br>echVendor.accdb                                                                  | 14 March 2020, 8:10 PM                                                                                                    |                                                                                                    |             |
| Grade:<br>Rúbrica                                                                                                    | ca HomeTest Access                                                                                                    |                                                                                                    | ×                                                                                                    |             |
| Puntus<br>puntos<br>Valida                                                                                             | ualidad (5 El estudiante<br>os) El estudiante<br>entregó la<br>tarea en o<br>antes de la<br>fecha<br>establecida.<br>5 points<br>ación Login El código | El estudiante<br>entregó la<br>tarea luego de<br>la fecha<br>establecida,<br>horas después.<br>3 points<br>El código<br>El código<br>El código | El estudiante<br>entregó la<br>tarea más de<br>24 horas<br>después de la<br>fecha<br>establecida.<br>O points<br>El código no |             |
| (Usern                                                                                                    | name/ valida Notify students 🗹 🥹                                                                                                    | valida valida<br>Save changes Save and show r                                                                                                  | utiliza la base                                                                                                    |             |

En caso de tener varias tareas pendientes para evaluación, puede marcar la opción de Guardar y mostrar siguiente y esto le llevará a la tarea del próximo estudiante.

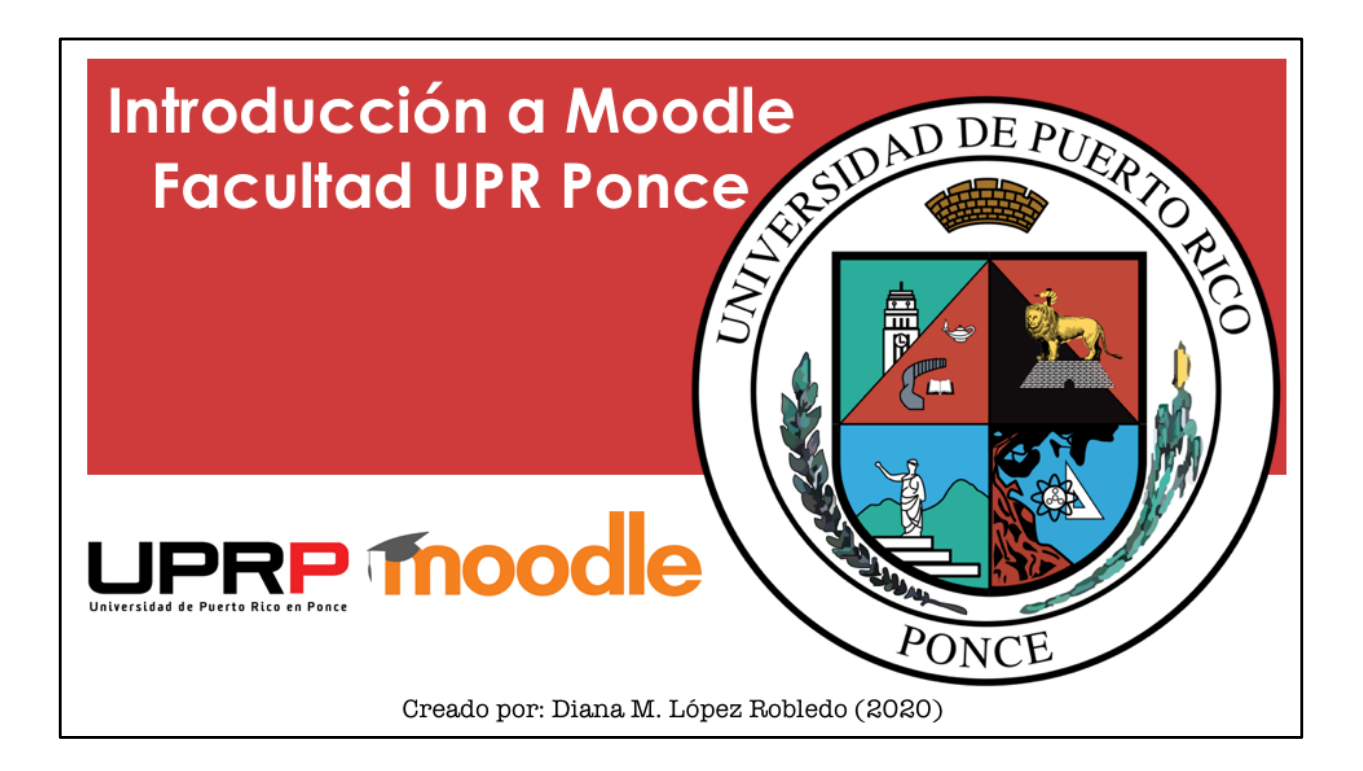